## How to complete the Electronic Consumer Sitting Fee and Reimbursement Claim Form

## Electronic signatures

Using an electronic signature (also known as an eSignature), makes it easier to sign the new Consumer Reimbursement Claim Form. It also helps streamline your payment.

It is faster, as you no longer need to print the claim form out, physically sign, scan and send it back. You just need to create your eSignature once, and then add it to your future claims.

Making an eSignature is easy to do.

There are a few different ways to create your eSignature.

These include:

- Draw your signature using your finger or a stylus: If you have a touchscreen, use your finger to create an eSignature by signing on a mobile device or tablet.
- **Upload an image of your signature:** Use your phone or camera to take a picture of your paper signature.
- Use your cursor to draw your signature: Use your mouse or touchpad; drag your cursor along the signature line to create a unique eSignature.
- Use your keyboard to type in your signature: This is the easiest way to create your eSignature. Once you've typed your name, select a font that best matches your paper signature.
- Use a scanner: Scan your hand written signature and save it as a .jpg or .png file.

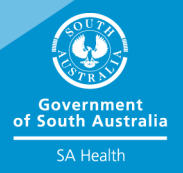

## Consumer to complete:

| B Consumer, carer, consumer representative details           Name           2         Contact number           3         Email address           Address                                                                                                    | <ul> <li>Section B: Enter the following details:</li> <li>Name</li> <li>Contact number</li> <li>Email address</li> <li>Address (Item 1 – 3).</li> </ul>                                                                                                    |
|----------------------------------------------------------------------------------------------------|----------------------------------------------------------------------------------------------------|
| C - Meeting or consumer activity details A Mame of committee, working group, workshop, activity (One form completed for each activity)                                                                                                    | <ul> <li>Section C: Enter the following details:</li> <li>Name of committee, working group, workshop and/or type of activity</li> <li>Location of the meeting (address)</li> <li>Meeting or activity date (Item 4 – 6).</li> </ul>                                                                                                    |
| D - Sitting Fees         7       Sitting Fees         8       Preparation time         Hours       Rate         9       Total Sitting Fees         Sum of subtotals in Q7, Q8                                                                                                    | <ul> <li>Section D: Sitting Fees</li> <li>Enter the hours attended, i.e. 1 or 1.5 for sitting fees and preparation time (Item 7 – 8)</li> <li>*The rates are pre-populated and the form will total the amount automatically.</li> </ul>                                                                                                    |
| Reimbursement       (GST Inclusive amounts)         10 Are travel expenses being claimed?       SELECT "YES" to claim SELECT "TRAVEL EXPENSE" ie mileage, car parking etc.         No       Go to question 12       SELECT "TRAVEL EXPENSE" ie mileage, car parking etc.         Wileage[7       Total Distance (km) Rate in dollars** Subtotal       "TRAVEL EXPENSE" ie mileage, car parking etc.         Mileage[7       Total Distance (km) Rate in dollars** Subtotal       "Mileage rates:         Version:       S       "Mileage rates:         Version:       S       "Mileage rates:         Version:       S       "Mileage rates:         Version:       S       "Mileage rates:         Version:       S       "Mileage rates:         Version:       S       Taxi         Attach receipt(s)       "Mileage rates:         S       Taxi       Attach receipt(s)         S       Taxi       Attach receipt(s)         S       Taxi       Attach receipt(s)         S       S       Inde / unhide         11       Total travel expense       Sum of items in Q10 | <ul> <li>Section E: Reimbursements (Item 10 – 12) </li> <li>If claiming, select "Yes" followed by clicking expenses being claimed </li> <li>Select "Mileage" – enter kms and rate</li> <li>Select "Car parking" – enter amount</li> <li>Select "Bus / Train" – enter amount</li> <li>Select "Taxi" – enter amount</li> <li>Select "Air fare" – enter amount</li> <li>*The total will be populated automatically.</li> </ul> |
| 12 Are other expenses being claimed?<br>Receipt(s) must be attached.         No       Go to question 14<br>Yes         Yes       Complete details below         Child care       Once you have selected<br>"Yes", select the expense<br>you wish to claim<br>(child care, respite etc)         Respite care       \$         Accommodation       \$         13 Total other expenses<br>Sum items in O12       0.00         14 Grand Total       Sum totals Q9, Q11 & Q13       0.00                                                                                                    | <ul> <li>Other expenses (Item 12 – 13)</li> <li>&gt; If claiming, select "Yes" followed by clicking expenses being claimed</li> <li>&gt; Select "Child care" – enter amount</li> <li>&gt; Select "Respite care" – enter amount</li> <li>&gt; Select "Accommodation" – enter amount</li> </ul>                                                                                                    |

| Banking details, supplier statement and certification     Jupdate bank details     Only complete if your bank details have changed. Else go to Q16     Updated banking details     Account     BSB     Account     BSB     Account     Account     BSB     Account     BSBB     Account     BSBB     Account     BSBB     Account     BSBB     Account     BSBB     Account     BSBB     Account     Account     Account     BSBB     Account     BSBB     Account     BSBB     Account     BSBB     Account     BSBB     Account     BSBB     Account     ABN as I an not carrying on an     enterytise in Australia.     I am an individual and this is a written statement to the     effect that the supply is made in the course of thitherance     of a activity done as a private recreational pursuit or     hoby.     Itary border that     the supply is made in the course of number on therance     of a activity ofone as a private recreational pursuit or     no behild of A Health     Inserve perify account tata throices / Receipts, or     appropriate supporting documentation, | <ul> <li>Section F: Banking details, supplier<br/>statement and certification (Item 15 – 17)</li> <li>Banking details – only complete banking<br/>details if they have changed since your<br/>last claim.</li> <li>Select the most appropriate statement<br/>that applies to you</li> <li>Claimant Certification – Follow instructions<br/>below on how to insert your eSignature.</li> </ul> |  |
|----------------------------------------------------------------------------------------------------|----------------------------------------------------------------------------------------------------|--|
| How to insert your eSignature                                                                                                    |                                                                                                    |  |
| Option 1                                                                                                    |                                                                                                    |  |
| Signature                                                                                                    | Click on the <b>Signature icon</b> . Locate your eSignature (that you created in the previous step) and click <b>ok</b> .                                                                                                    |  |
| Option 2                                                                                                    |                                                                                                    |  |
| Select Image                                                                                                    | Select <b>Browse</b> to locate your eSignature<br>(that you created in the previous step)<br>and click <b>ok</b> .<br>Enter the date you are completing the                                                                                                    |  |
| 17/03/2                                                                                                    | 021 claim form.                                                                                                    |  |
| <b>Save</b> the claim form and once complete <b>email</b> it and receipts to your Local Health Network representative to authorise and process on your behalf.                                                                                                    |                                                                                                    |  |

## For more information

SA Health, Safety and Quality Telephone: 8226 2567 www.sahealth.sa.gov.au/safetyandquality OFFICIAL

© Department for Health and Wellbeing, Government of South Australia. All rights reserved.

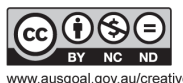

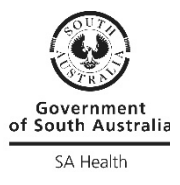

www.ausgoal.gov.au/creative-commons